# 종사자 역량강화 교육 신청 절차

## □ 종사자 교육 화면 접근

- 1. 차세대 통합업무시스템 사이트 접속 (www.saenuri.go.kr)
- 2. 본인 계정 로그인 : 반드시 본인 계정을 생성하여 사용
  - 기관 통합 계정이나 타인 계정을 사용 시 교육신청자 및 수강교육,
     수료증 발급 등 실제 교육수료자의 개별 교육신청 및 교육이력
     확인 불가

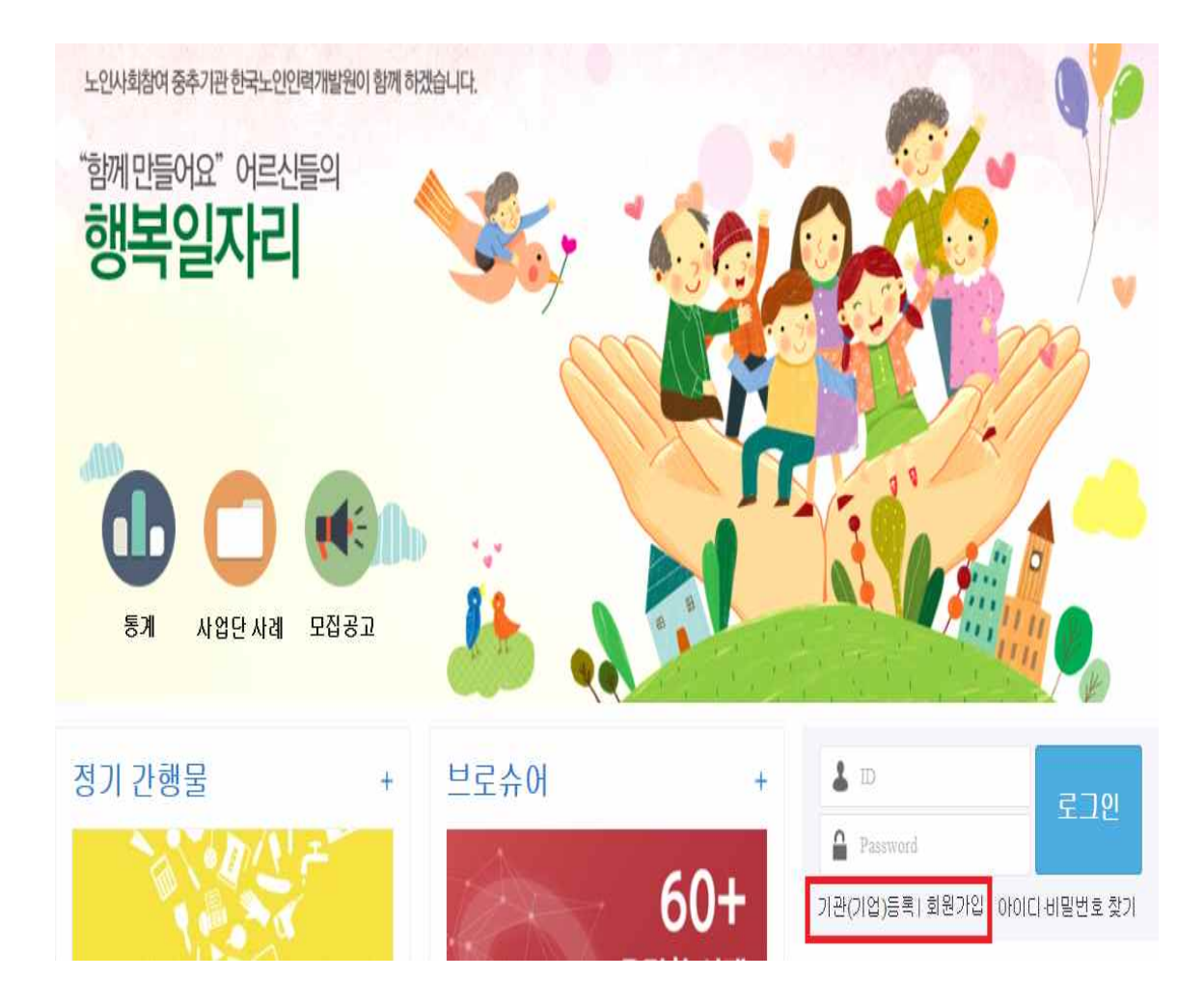

- ① 기관 등록 : 신규 사업 수행기관 등록(대부분 기관 등록 완료)
- ② 회원가입 신청 : 교육생 개인별 본인 계정이 있으면 불필요하며, 소속기관이 시스템에 등록 완료 상태에서 가입 가능

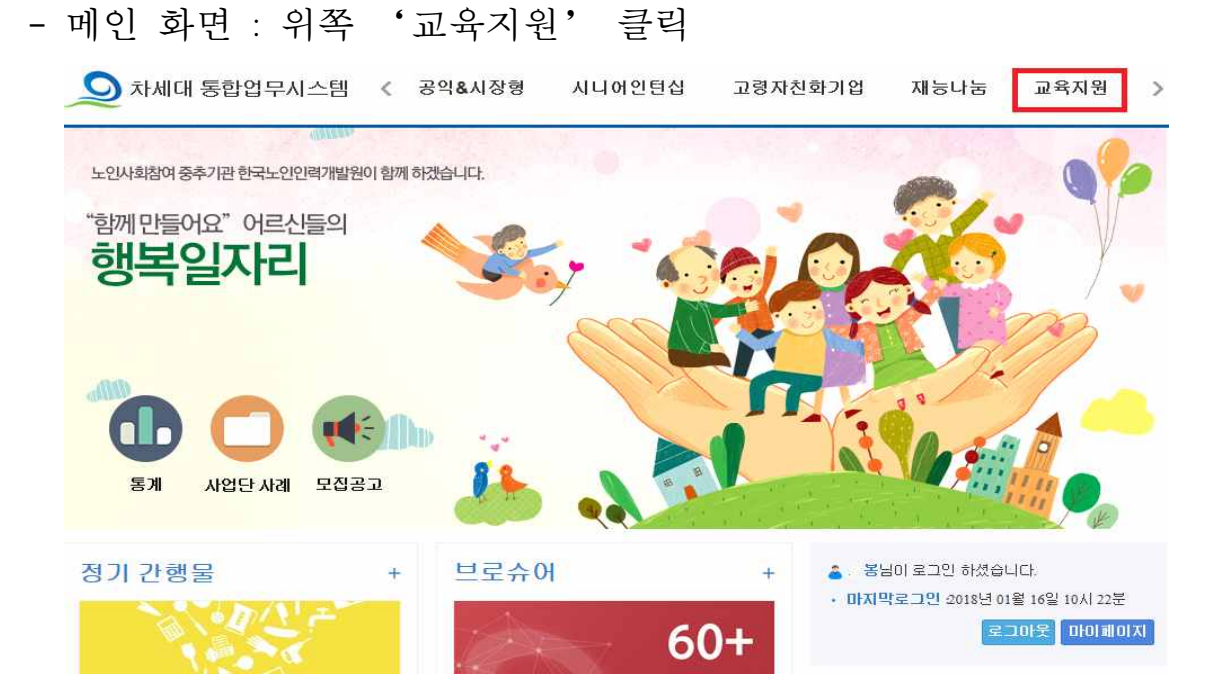

- 가. 화면 위쪽 '교육지원' 메뉴 클릭
- 3. '교육지원' 화면 접근
- ④ 소속기관 관리자 및 상급기관 관리자 계정 승인 후 로그인 가능
- 가능) \* 소속기관 : 행정구역을 선택하면 관할 수행기관 표시
- \* 회원유형 : 소속기관 유형(지자체, 위탁 수행기관) 선택 \* 관리사업 : 공익&시장형과 교육지원 선택(공익&시장형만 선택한 경우도

|           | 회원유형 | ○개발원 ○시도                | ○ 시군구                                  | ○ 읍면동 ● 수행기관         |
|-----------|------|-------------------------|----------------------------------------|----------------------|
|           | 관리사업 | ☑ 공익&시장형 🗌 시니어인턴        | 십 🗌 고령자친화기                             | 업 🗌 재능나눔 📄 교육지원      |
|           | 행정구역 | 서울특별시 🔹 강남구             | <ul> <li>▼ 선택</li> </ul>               |                      |
| U         | 수행기관 | 선택                      | ▼ ~~~~~~~~~~~~~~~~~~~~~~~~~~~~~~~~~~~~ |                      |
|           | 생년월일 |                         | 사용자ID                                  | 중복확인                 |
|           | 비밀번호 |                         | 비밀번호확인                                 |                      |
| 사진첨부      | 휴대전화 | 선택 🔻 -                  | 전화번호                                   | 선택                   |
|           | 팩스번호 | 선택                      |                                        |                      |
| 미일        |      | @ 직접입력 🔹                |                                        |                      |
| 민정보처리방침   | ☑동의함 | <u>개인정보처리방침 보기</u> 개인정! | 보이용안내 🗹 동의                             | 함 <u>개인정보이용안내 보기</u> |
| 서대 통합업무지원 |      | 하기                      |                                        |                      |

③ 회원정보 입력 : 소속기관 및 개인정보 입력 후 신청

- 공익&시장형 화면 : 위쪽 '교육지원' 클릭

| 🗺 차세대 통합업무시스템   🐓 공                  | 응익&시장형 🛛 🗊 교육기 | 지원   📶 통계시 | 스템   📅 (구)재능나 | 눔      |       |             | 👱 마이페이지 🔓 로그아웃 |
|--------------------------------------|----------------|------------|---------------|--------|-------|-------------|----------------|
| 공익&시장형                               |                | 참여자        | 사업문영          | 평가관리   | 사후관리  | 게시판         | 시스템 관리         |
| 🚖 봉님 안녕하세요.                          | ■ 참여자현황        |            |               | = 예산비율 |       |             | Â              |
| 마지막로그인 : 2018년 01월 16일<br>로그아웃 마이페이지 |                | 2018년      |               | 7      | 2018년 |             |                |
| 🖸 최근 사용매뉴                            |                | 참여자현황 데이터  | 가 없습니다.       |        |       | <b>ा</b> २। | 비지원            |
|                                      |                |            |               |        |       |             |                |

# □ 종사자 교육 신청 방법

1. 종사자 교육 메뉴 접근 : '종사자교육'클릭

| 🜆 차세대 통합업무시스템   💞 공              | 익&시장렬   💭 교육지원 | Ⅰ 뒖 통계시스템                            | 🛐 (구)재농나눔                                                                 |                                                                                      |
|----------------------------------|----------------|--------------------------------------|---------------------------------------------------------------------------|--------------------------------------------------------------------------------------|
| 교육지원                             | 종사자교육          | 동영상                                  | 게시판                                                                       |                                                                                      |
| 중봉님 안녕하세요. 마지막로그인 : - 로그아웃 마이페이지 | ■ 교육개요         |                                      |                                                                           |                                                                                      |
| ○ 최근 사용배류                        | 전략목표           |                                      | 노인일자리의 /                                                                  | 사회적 가치 창출                                                                            |
|                                  |                |                                      |                                                                           |                                                                                      |
| 중 문의안내<br>대표번호: 031-819-0799     | 전략과제           |                                      | 노인 취업 역량<br>및 가치 제고                                                       | 노인일자리의<br>사회 기여도 제고                                                                  |
| > 기관전화                           |                |                                      |                                                                           |                                                                                      |
| [원격지원]                           |                | - 94 7 E                             | 도인 취업역량 강화                                                                | 중사자 역량강화                                                                             |
|                                  | 주요사업           | (구,도)<br>- 60+ 등<br>- 기업및<br>- 60+ 직 | 인취업교육센터) 또 8<br>력개발교육프로그램 개발지원<br>일60+ 맞춤교육콘텐츠 개발・보급<br>업소양교육 전문(시니어강사 양성 | - 로구 국립 교육과 3 8 및 근전은 개별 또 합<br>- 업무 수준별 교육과정 운영<br>(기초과장/성화과정/전문과정)<br>- 온라인 동영상 교육 |

2. 교육 수강신청 : 왼쪽 메뉴 '교육수강신청' 클릭

| 💽 차세대 통합업무시스템   🐓                         | 공익&시장형   🐬 교육지원 🛛 🖡          | 🦉 통계시스템   🔢 (구)재능나눔 |        |             | 🚨 마이페이지 🔓 로그아웃   |  |  |  |  |  |
|-------------------------------------------|------------------------------|---------------------|--------|-------------|------------------|--|--|--|--|--|
| 교육지원                                      | 종사자교육 동'                     | 영상 게시판              |        |             |                  |  |  |  |  |  |
| 종사자교육                                     | ▶ 교육개요                       |                     |        | 홉 > 종사자교육   | > 교육개요및신청 > 교육개요 |  |  |  |  |  |
| 전체메뉴 나의메뉴                                 | 종사자 역량강화 교육 로드맵              | 종사자 역량강화 교육 연간 일정표  |        |             |                  |  |  |  |  |  |
| <ul> <li>교육개요및신청</li> <li>교육개요</li> </ul> | ◎ Smart 2017 풍사자 역량강화 교육 로드맵 |                     |        |             |                  |  |  |  |  |  |
| 교육수강신청                                    | æ:                           | 육과정                 | 교육대상   | 교육과목        | 비고               |  |  |  |  |  |
| 교육수강대역                                    |                              |                     |        | 17년 사업 운영지침 |                  |  |  |  |  |  |
|                                           |                              | 기초 1                | 2년 미만  | 전담인력 직무     |                  |  |  |  |  |  |
|                                           | 기초과정                         |                     |        | 노인상담        |                  |  |  |  |  |  |
|                                           |                              | 71.5 11             | 이 나라   | 인사노무        | 서태 스카            |  |  |  |  |  |
|                                           |                              | 21m II              | 22,918 | 세무회계        | 29 78            |  |  |  |  |  |
|                                           |                              | 일일과정                | 5년 미만  | 인사노무        |                  |  |  |  |  |  |
|                                           |                              |                     |        | 회계서무        |                  |  |  |  |  |  |
|                                           |                              |                     |        | 교육기획        |                  |  |  |  |  |  |
|                                           | 심화과정                         | 스바키저                |        | 보고서 작성      |                  |  |  |  |  |  |
|                                           |                              | 4740                | 5년 대신  | 사업개발        |                  |  |  |  |  |  |
|                                           |                              | 고여토취고전              |        | 아이템 개발      |                  |  |  |  |  |  |
|                                           |                              | A1=21418            | 02.012 | 사업개발        |                  |  |  |  |  |  |
|                                           | X                            | ਦ ਹਮਕ               | 5년 이사  | 사업개발        |                  |  |  |  |  |  |
| 원격지원                                      |                              | 1.40                | 32,918 | 성과관리        |                  |  |  |  |  |  |

가. 교육과정 조회 : 검색조건 선택 후 '조회' 클릭

| 🌆 차세대 통합업무사스템                  | 🦻 공익&시장형   🖉   | 교육지원                              | <u>년</u> 통계시스 | :템   📆 (구)재     | 농나눔        |            |                |           | 20            | 0 110 11 | 로그아웃    |
|--------------------------------|----------------|-----------------------------------|---------------|-----------------|------------|------------|----------------|-----------|---------------|----------|---------|
| 교육지원                           | 종사자교육          |                                   | 돔영상           | 게시판             |            |            |                |           |               |          |         |
| 종사자교육                          | ▶ 교육수강신청       | Ì                                 |               |                 |            |            | 10.11          | 홉 > 종사자교육 | > 교육개요및       | 신청 > 교육  | 수강신청    |
| 전체메뉴 나의메뉴<br>· 교육개요및신청<br>교육개요 | • 기간구분<br>• 상태 | <ul><li>● 접수</li><li>전체</li></ul> | ○ 강좌<br>▼     | • 조회기간<br>• 강좌명 | 2018-01-01 | 2018-01-15 | • 지역<br>• 참가대상 | 전체<br>전체  | ¥             |          |         |
| 교육수강신청                         | ▶ 교육강좌내역       | 1                                 |               |                 |            |            |                |           |               | 6 백설     | ৭ ক্রহা |
| 교육우김대역                         | 순번             | 강좌명                               | ,             | 지역 회차           | 접수기간       | 강좌기간       | 참가대상           | 참가비       | 신청인원/<br>모집인원 | 상태       | 신청      |

- \* 검색조건 미입력 시 교육과정 전체 조회 가능
- 나. 교육과정 신청 : 희망 교육과정 확인 후 '신청' 클릭

\* 교육수강신청

홈 > 종사자교육 > 교육개요및신청 > 교육수강신청

| 7  | 간구분              | ●접수 (             | D강좌 조     | 회기간 |    | 12                        | ~                         | 12                    | 역                  | 전체            | $\sim$ |
|----|------------------|-------------------|-----------|-----|----|---------------------------|---------------------------|-----------------------|--------------------|---------------|--------|
|    | 상태               | 전체                | × 3       | 강좌명 |    |                           |                           |                       | ' <mark>대</mark> 상 | 전체            | ~      |
|    |                  |                   |           |     |    |                           |                           |                       |                    | 역성            | 2 조회   |
| 순번 |                  | 강좌 <mark>명</mark> |           | 지역  | 회차 | 접수기간                      | 강 <mark>좌기간</mark>        | 참가대상                  | 참가비                | 신청인원/<br>모집인원 | 상태     |
| 4  | [심화/1일과?<br>심 실무 | 덩-대전] 한 번어        | 끝내는 노무 핵  | 대전  | 3  | 2017.07.19<br>~2017.08.24 | 2017.08.29~<br>2017.08.29 | 수행기관실무자               | 30,000             | 50/50         | 대기첩수   |
| 3  | 시니어인턴십<br>육 마스터과 | [심화/1일과정-<br>정    | 서울] 참여자고  | 서울  | 6  | 2017.07.19<br>~2017.08.08 | 2017.08.11~<br>2017.08.11 | 수행기관실무자 30,000        |                    | 50/50         | 대기첩수   |
| 2  | [심화/1일과'<br>심 실무 | 영-대구] 한 번여        | 끝내는 노무 핵  | 본원  | 3  | 2017.06.23<br>~2017.07.24 | 2017.07.25~<br>2017.07.25 | 수행기관실무자 30,000        |                    | 51/50         | 신청     |
| 1  | [심화/숙박과<br>발 과정  | 정-서울] 지역          | 맞춤형 아이템 개 | 부산  | 2  | 2017.05.17<br>~2017.06.26 | 2017.06.29~<br>2017.06.30 | <mark>수행기관실</mark> 무자 | 130,000            | 24/30         | 마감     |
|    | 60+직업소           | 양교육 전문강시<br>교육    | ት 양성 기본과정 | 전체  | 1  | 2017.06.01<br>~2017.07.01 | 2017.07.15~<br>2017.10.31 | 수행기관실무자               | 0                  | 제한없음          | 신청     |
|    |                  |                   |           |     |    |                           |                           |                       |                    |               | A      |
|    |                  |                   |           |     |    |                           |                           |                       |                    | ZN            |        |
|    |                  |                   |           |     |    |                           |                           |                       |                    |               |        |
|    |                  |                   |           |     |    |                           |                           |                       |                    |               |        |
|    |                  |                   |           |     |    |                           |                           |                       |                    |               |        |

### \* 교육과정 상태

·'신청': 교육과정 신청 가능

· '대기접수' : 교육정원 신청 완료 후 추가 대기 접수(일정 인원)

·'마감': 대기접수까지 신청 완료 또는 접수기한 종료

다. 교육 신청 : 내용 입력 후 신청

| 교육과정   | Smart 2018 송/ | 사자 역량강화 교육 기초교     | F8      |               |    | 1 |
|--------|---------------|--------------------|---------|---------------|----|---|
| 강좌명    | 기초과정          |                    |         |               |    | * |
| ID/성명  |               | 도봉                 | 생년월일    | 1971-11-11    | 성별 | 남 |
| 전화번호   | 1             |                    | 핸드폰     | 010-0000-0000 |    |   |
| 주소     |               |                    |         |               |    |   |
| E-mail |               |                    | 결제금액    | 0             |    |   |
| 기관명    |               |                    | 기관연락처   | 02-           |    |   |
| 기관주소   | 서울            |                    |         |               |    |   |
| 필수입력정보 |               |                    |         |               |    |   |
| 환불계좌은행 |               |                    | 환불계좌예급2 | F             |    |   |
| 환불계좌번호 |               |                    |         |               |    |   |
| 기타입력정보 |               |                    |         |               |    |   |
| 납부일    |               | 2 <sup>10001</sup> |         |               |    |   |
| 부서     |               |                    | 직위      |               |    |   |
| 근무년도   |               |                    | 특이사항    |               |    |   |

3. 교육 수강내역 확인 : 왼쪽 메뉴 '교육수강내역'클릭

\* 교육수강내역

#### 홉 > 좋사자교육 > 교육개묘및신철 > 교육수강내역

| -    | 10   | 21  | 361 | ×. | 100 |
|------|------|-----|-----|----|-----|
| - 22 | - 46 | -62 | 21  | 2  | 521 |

| 교육 | 강좌조회              |                         |            |    |            |                           |            |        |      |        |
|----|-------------------|-------------------------|------------|----|------------|---------------------------|------------|--------|------|--------|
| ,  | 1간구분              | ●접수 ○강착                 | 조회기간       |    | Ē          | -                         | 1          | মঞ্জ   | 전체   |        |
|    | 상태 전체 ~           |                         | 강좌명        |    |            |                           |            |        |      |        |
|    |                   | iller: oct diffe        |            |    |            | 수료증 4                     | 영수증        | 취소     | 94   | 1 22   |
| 선택 |                   | 8298                    | ম্প        | 회차 | 합수기관       | 광좌기간                      | 접수일        | 활가비    | 대기순법 | 2 44   |
|    | [상화/1일과]<br>역상 실무 | 정-대전] 한 번에 끝내는 노위       | * 대전       | 3  | 2017.07.19 | 2017.08.29-               | 2017.08.20 | 30,000 |      | 24     |
|    | 시니어인턴쇼<br>교육 마스터  | :[심화/1일과정-서울] 함여지<br>과정 | -<br>M#    | 6  | 2017.07.19 | 2017.08.11-<br>2017.08.11 | 2017.07.22 | 30,000 |      | ¢#     |
| -  | [성화/1일과]          | 명·대구] 한 번에 끝내는 노위       | 2<br># # 8 | \$ | 2017.06.23 | 2017.07.25~               | 2017 06:24 | 30.000 | -12  | C (17) |

|   | 상태               | 3N                  | ~    | 강좌명 |    |            |                           |            |        |    |
|---|------------------|---------------------|------|-----|----|------------|---------------------------|------------|--------|----|
|   |                  | ultere es           |      |     |    |            | 수표증 4                     | 영수중        | 취소     | 10 |
| 4 |                  | 공파명                 |      | ম্প | 회차 | 철수기관       | 광좌기간                      | 전수일        | 찰가비    | 2  |
| - | [상화/1일과<br>백성 성무 | 청·대전] 한 번에 끝내       | 는 노무 | 대전  | 3  | 2017.07.19 | 2017.08.29-               | 2017.08.20 | 30,000 |    |
|   | 시니어인턴(<br>고육 마스테 | 십(성화/1일과정-서울)<br>과정 | 함여자  | 서울  | 6  | 2017.07.19 | 2017.08.11~<br>2017.08.11 | 2017.07.22 | 30,000 |    |
|   | [성화/1일과<br>백성 실무 | 청·대구] 한 번에 끝내       | 는 노무 | 분왕  | 3  | 2017.06.23 | 2017.07.25-               | 2017.06.24 | 30,000 | -  |

| 1 | 교육 | 수강내역 | 조회 | 기능 |
|---|----|------|----|----|

|   | 백실 실무                              | 대전 | 3  | -2017.08.24               | 2017.08.29                | 2017.08.20 |
|---|------------------------------------|----|----|---------------------------|---------------------------|------------|
|   | 시니어인턴십[성화/1일과청-서울] 참여자<br>교육 마스타과정 | 서울 | 6  | 2017.07.19<br>~2017.08.08 | 2017.08.11~<br>2017.08.11 | 2017.07.22 |
|   | [심화/1일과정·대구] 한 번에 끝내는 노무<br>핵심 일무  | 분왕 | \$ | 2017.06.23<br>~2017.07.24 | 2017.07.25-               | 2017.06.24 |
| - | [심호/숙박과정-서움] 지역 맞춤형 아이빌<br>개발 과정   | 부산 | 2  | 2017.05.17                | 2017.06.29~<br>2017.06.30 | 2017.05.26 |
|   |                                    |    |    |                           |                           |            |

- ·대기 : 대기 접수 신청 상태로 결원 시 순번에 따라 접수 변경
- · 접수 : 교육신청 완료 및 참석 가능

③ 대기 신청 접수 시 대기순번 번호 표시

④ 교육 수료 후 수료증 및 영수증 출력 가능

· 수료 : 교육 참석 후 수료상태

- ② 상태 확인

- 60+직업소영교육 전문장사 양성 기본과 전체 1 2017.05.01 2017.07.15~ 정 교육 전체 1 ~2017.07.01 2017.07.01

130,000

0

슈프

반려